## 赴外省或网上获得外省一类继教学分个人录入指南

1.浏览器

为了获得更好的使用体验,建议使用360浏览器极速模式、谷歌浏览器或IE11浏览器登录本系统。

360极速浏览器下载地址: https://browser.360.cn/ee/

谷歌浏览器下载地址: https://www.google.cn/intl/zh-

CN/chrome/

IE11浏览器下载地址: https://www.microsoft.com/zhcn/download/confirmation.aspx?id=43206

2. 登录"继续医学教育管理系统"

网址:http://cme.wsjkw.zj.gov.cn/kjptwsw/(手动输入网址,勿 点连接)

输入用户名密码(个人继教编号即用户名,初始密码:123456 或个人继教编号,或使用找回账户密码),点击登录即可, 为了保证数据安全,首次登录成功后需修改默认密码,如图:

| 请输入用户名          |
|-----------------|
| 请输入密码           |
| · 验证码 07686 换一张 |
| 登录              |
|                 |

进入系统后

点击左侧第一行"学分录入——非导向录入"后见图:

| * 沽动谷称 |            |                  | 沽动编号   |    | _ |
|--------|------------|------------------|--------|----|---|
| * 学分级别 |            | •                | * 举办方式 | ٦  | , |
| * 二级学科 |            | ¥                | * 三级学科 | ۲  | ' |
| * 学分   |            |                  | * 学时   |    |   |
| * 活动日期 | 2018-12-05 | 🔤 请填写学分证上的项目举办日期 | 备注     |    |   |
| * 发证机构 | 选择单位       | 选择               | * 证明照片 | 上传 |   |
|        |            |                  |        |    |   |
|        |            |                  |        |    |   |

录入相关信息。

其中第二项"学分级别"选项:点击后见图

| 赴外省国家级项目                    |
|-----------------------------|
| 赴外省省级(国家一级学会)               |
| 自学综述                        |
| 发表论文和综述                     |
| 科研立项                        |
| 单位组织的学术活动                   |
| 出版医学著作                      |
| 出国考察报告、国内专题调研报告             |
| 发表医学译文                      |
| 病例讨论会、多科室案例讨论会,大查房          |
| 援助西部、农村、海岛、援外等医疗活动6个月及以上    |
| 经单位批准,到外单位进修 (含出国培训) 6个月及以上 |
| 经单位批准,到外单位进修 (含出国培训)        |
| 初级卫技人员新、老模式规范化培训或岗位培训学分     |
| 经批准到外单位进修未满6个月              |
| 在职教育外或外出进修专项培训达6个月以上        |
| 参加援助西部、农村、海岛、援外等医疗活动不足6个月   |
| 经单位批准,到外单位进修 (含出国培训) 6个月    |

选择第一条"赴外省国家级项目"或第二条"赴外省省级(国家一级学会)"。

| * 沽动名称 |            |                  | 活动编号   |                                       |   |
|--------|------------|------------------|--------|---------------------------------------|---|
| * 学分级别 |            | <b>T</b>         | * 举办方式 | · · · · · · · · · · · · · · · · · · · |   |
| * 二级学科 |            | •                | * 三级学科 | •                                     |   |
| * 学分   |            |                  | * 学时   |                                       |   |
| * 活动日期 | 2018-12-05 | 💼 请填写学分证上的项目举办日期 | 备注     |                                       | ] |
| * 发证机构 | 选择单位       | 选择               | * 证明照片 | 上传                                    |   |
|        |            |                  |        |                                       |   |
|        |            |                  |        |                                       |   |

其中第六项"发证机构",如果系统"选择"查询不到发证 机构,请手动输入发证机构名称。"证明照片"请上传所获 学分证照片及上传其他能证明本人参加会议的佐证材料,如 "国家级 CME 项目网上申报及信息反馈系统" https://cmegsb.cma.org.cn/national\_project/login.jsp(见下图) 左下角"学员学分查询/证书打印"入口进入的查询结果截图 或学习班缴费凭证、学习过程记录等。(除提供学分证照片 外须提供以上一项能证明本人参加的佐证材料上传系统)。

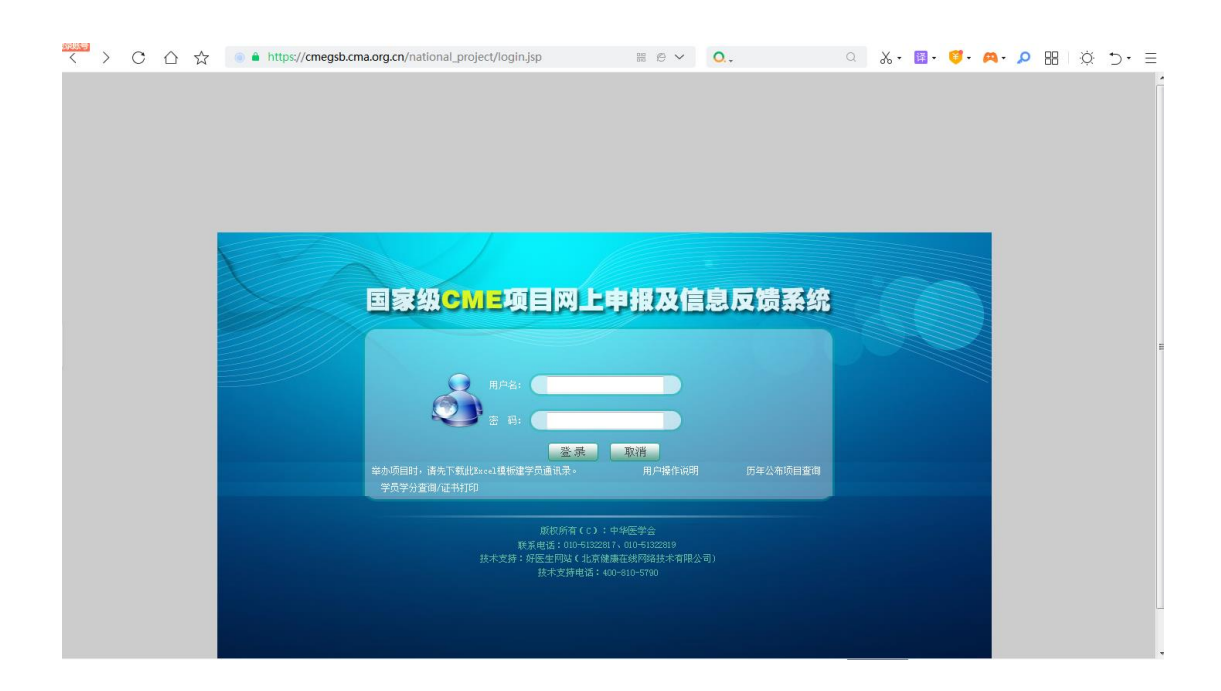

## 中医药项目不需要录入系统。